# MANUAL

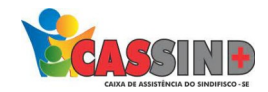

### PARA O PRESTADOR

## FATURAMENTO

1- Acesse o site <u>WWW.CASSIND.COM.BR</u> após o acesso ir até a aba

ACESSO PRESTADOR

2- Irá abrir o menu de informações nele irá escolher entre uma das opções de acesso ao prestador.

| Acesso ao prestador |                              |                                                     |                             |
|---------------------|------------------------------|-----------------------------------------------------|-----------------------------|
| τρςão 1             |                              |                                                     |                             |
| Entrar              | NECIDO DE KFA                |                                                     |                             |
| Ορςão 2             | Fiscais                      |                                                     |                             |
| Entraf              |                              |                                                     |                             |
|                     |                              |                                                     |                             |
|                     | informe de INSS              |                                                     |                             |
| Q o que você procu  | RA? OK WEB FORNECEDOR ACESSO | USUÁRIO $\equiv$ ACESSO PRESTADOR $\equiv$ <b>f</b> | Acessibilidade: ? - A + A   |
|                     | INSTITUCIONAL + NOTÍCIAS     | + GUIA MÉDICO + PROSPEC + DÚVI                      | DAS + PARCEIROS + OUVIDORIA |

**3-** Em seguida colocar usuário e senha, caso não tenha, entrar em contato com o setor de cadastro. Contatos: ⊚ Fixo (79) **3025-8009**  WhatsApp: **9877-4821** E-mail: **cadastro@cassind.com.br** 

| Login  |  |
|--------|--|
| Senha  |  |
|        |  |
| Entrar |  |
|        |  |

Este site é melhor visualizado em Chrome ou Firefox Clique na imagem para fazer o download

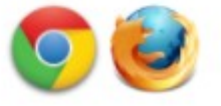

#### 4- Escolha a opção FATURAMENTO após isso vá em ENVIO DE ARQUIVOS TISS.

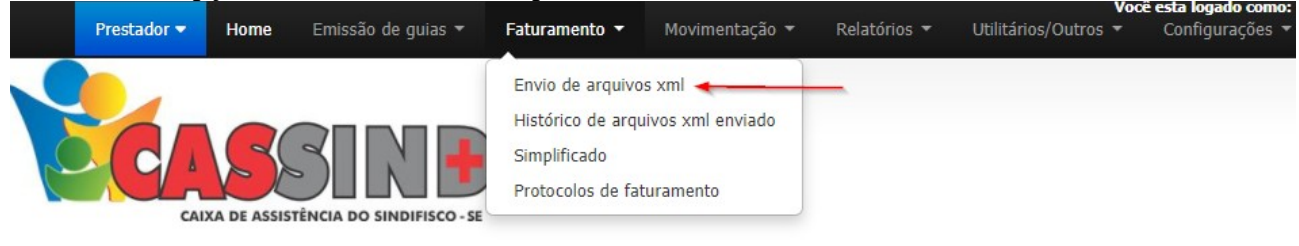

ENVIO DE ARQUIVOS TISS - AMBIENTE DE PRODUÇÃO

#### 5- Irá abrir uma tela para envia o XML.

| 6                                                                                                    | ENVIO D        | E ARQUIVOS TISS - AMBIENTE DE PRODUÇÃO      |
|----------------------------------------------------------------------------------------------------|----------------|---------------------------------------------|
| * Os arquivos serão validados conforme as regras estabelecid<br>* O sistema mostrará os 50 primeiros erros, caso houver. | as no schema t | tissV3_05_00.xsd.                           |
|                                                                                                    | Versão:        | 3.05.00 ~                                   |
|                                                                                                    | Arquivo:       | Escolher arquivo Nenhum arquivo selecionado |
|                                                                                                    |                | Ambiente de teste                           |
|                                                                                                    |                | Enviar                                      |

**6-** Nela escolha a versão de envio do **XML**, que será a que o sistema mostrara (as versões estão sempre sendo atualizadas).

| ENVIO DE AROUIVOS | TISS | - AMBIENTE | DE | PRODUCÃO  |
|-------------------|------|------------|----|-----------|
| LINE DE MIQUITOD  |      | TUTUTE     | ~  | 1 noboyno |

| <ul> <li>* Os arquivos serão validados conforme as regras estabelecidas no schema ti</li> <li>* O sistema mostrará os 50 primeiros erros, caso houver.</li> </ul> | issV3_05_00.xsd.                                                                 |
|----------------------------------------------------------------------------------------------------|----------------------------------------------------------------------------------|
| Versão:<br>Arquivo:                                                                                                    | 3.05.00<br>Escolha a versão<br>3.04.01<br>3.05.00<br>Ambiente de teste<br>Enviar |
|                                                                                                    | Histórico de meses anteriores                                                    |
| Mês                                                                                                    |                                                                                  |
| 05/2012                                                                                                    |                                                                                  |
| 07/2012                                                                                                    |                                                                                  |
| 08/2012                                                                                                    |                                                                                  |

7- Após escolher a versão do XML será feita a próxima etapa, escolha o arquivo para o envio.

| ENVIO DI                                                                                                    | E ARQUIVOS TISS - AMBIENTE DE PRODUÇÃO      |
|----------------------------------------------------------------------------------------------------|---------------------------------------------|
| * Os arquivos serão validados conforme as regras estabelecidas no schema t<br>* O sistema mostrará os 50 primeiros erros, caso houver. | tissV3_05_00.xsd.                           |
| Versão:                                                                                                    | 3.05.00 ~                                   |
| Arquivo:                                                                                                    | Escolher arquivo Nenhum arquivo selecionado |
|                                                                                                    | Enviar                                      |
|                                                                                                    | Histórico de meses anteriores               |
| Mês                                                                                                    |                                             |

**8-** Após escolher arquivo é só ir no botão enviar que o arquivo será enviado.

| <ul> <li>* Os arquivos serão validados conforme as regras estabelecidas no schema .</li> <li>* O sistema mostrará os 50 primeiros erros, caso houver.</li> </ul> |                                             |  |
|----------------------------------------------------------------------------------------------------|---------------------------------------------|--|
| Versão:                                                                                                    | Escolha a versão 🗸                          |  |
| Arquivo:                                                                                                    | Escolher arquivo Nenhum arquivo selecionado |  |
|                                                                                                    | Ambiente de teste                           |  |
|                                                                                                    | Enviar                                      |  |

Histórico de meses anteriores

9- Será informado que o arquivo foi enviado com sucesso.
10. Caso aparece algum erro o sistema informa até os 50 primeiros o

**10-** Caso apareça algum erro o sistema informa até os 50 primeiros erros.